## MOXIMUSAssessmentPro User Guide—<br/>Discharging an Individual in PathTracker

Maximus provides this user guide as an overview of system operations. Maximus will always support the current and most recent versions of Google Chrome and Microsoft Edge. Maximus recommends Adobe Reader 10 or later.

Ensure that your firewall does not block our URL.

<u>To maintain proprietary content protection, this user guide does not capture all system fields.</u> All information appearing in this guide does not represent true and actual individuals.

| PathTracker—Discharging an Individual in PathTracker<br>From the AssessmentPro Home Page                          |                                                                                                    |
|----------------------------------------------------------------------------------------------------|----------------------------------------------------------------------------------------------------|
| You must complete the Discharge Notice in PathTracker before a different facility can submit an Admission Notice. |                                                                                                    |
| STEP 1:<br>Select the PathTracker Tab.                                                                            | Lunapproved a Action Required in Drafts Q Clinical Review Recent Outcomes PathTracker                                                                                                    |
| Select <b>Census</b> to open the PathTracker Census.                                                              | Admittance Queue                                                                                                    |
|                                                                                                    | PathTracker Census Search names                                                                                                    |
|                                                                                                    | Name     Identification Type     Last 4 of<br>Identification<br>Number     T     Date<br>of Birth     T     Date of<br>Admission     T     In     T       Compliance?     t     t     Edit     Discharge                                                                                                    |
|                                                                                                    | LastName128201565, XXXXX Social Security Number 1565 01/01/1990 02/23/2015 Not In Compliance 🕢 Discharge/Transfer/Deceased                                                                                                    |
| STEP 2:<br>Identify the person to report<br>the Discharge/Transfer/                                               | PathTracker Census                                                                                                    |
| Deceased notice.                                                                                                  | Name     Identification Type     Last 4 of Tlentification     Date of Birth     Date of OBirth     Date of Admission     Compliance?     Edit     Discharge                                                                                                    |
| Discharge/Transfer/Decease<br>d box to begin the process.                                                         | LastName128201565_XXXXX       Social Security Number       1565       01/01/1990       02/23/2015       Not In Compliance       Discharge/Transfer/Deceased         LastName129128268_XXXXX       Social Security Number       8268       01/01/1990       04/06/2010       Not In Compliance       Discharge/Transfer/Deceased |
| STEP 3:<br>Complete the Discharge/<br>Transfer/Deceased notice.                                                   | Individual: XXXXX LastName128201565<br>Submitting Facility: ALEXANDRIA CARE CENTER<br>Submitting Facility: Address:<br>XXXXX XXXXXXXXXXXXXXXXXXXXXXXXXXXXXXX                                                                                                    |
|                                                                                                    | Completed by: Test Testerson Phone: (877) 431-1388 Ext. 3308 Date: 5/6/2020 Cancel Continue                                                                                                    |